# Teoría y Diseño / Elementos de Bases de Datos

# Aplicación de Base de Datos con MySQL, ODBC y Delphi

Lic. Diego R. García

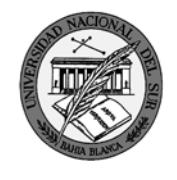

Departamento de Ciencias e Ingeniería de la Computación Universidad Nacional del Sur

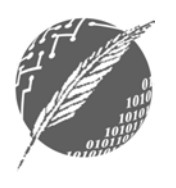

### ¿Que es MySQL?

- MySQL es un Sistema De Manejo de Bases de Datos (SMDB).
- MySQL es **Open Source**: El código fuente está disponible. Cualquiera puede usarlo y modificarlo.
- MySQL es **gratuito**, bajo las restricciones de la Licencia General Pública GNU.

# Instalación de MySQL

- MySQL se puede bajar de: <u>http://dev.mysql.com/downloads/mysql/4.0.html</u> Windows downloads - Windows(x86) (20.7 MB)
- Descompactar MySQL-4.0.20d-win.zip en un directorio temporal (ej. C:\temp)
- Ejecutar Setup.exe (ej. C:\temp\Setup.exe) y seguir las instrucciones del programa de instalación. Elegir tipo de setup típico (typical).
- El servidor MySQL se instala por defecto en la carpeta C:\mysql. Todos los ejemplos de aquí en adelante asumirán esta ubicación.

3

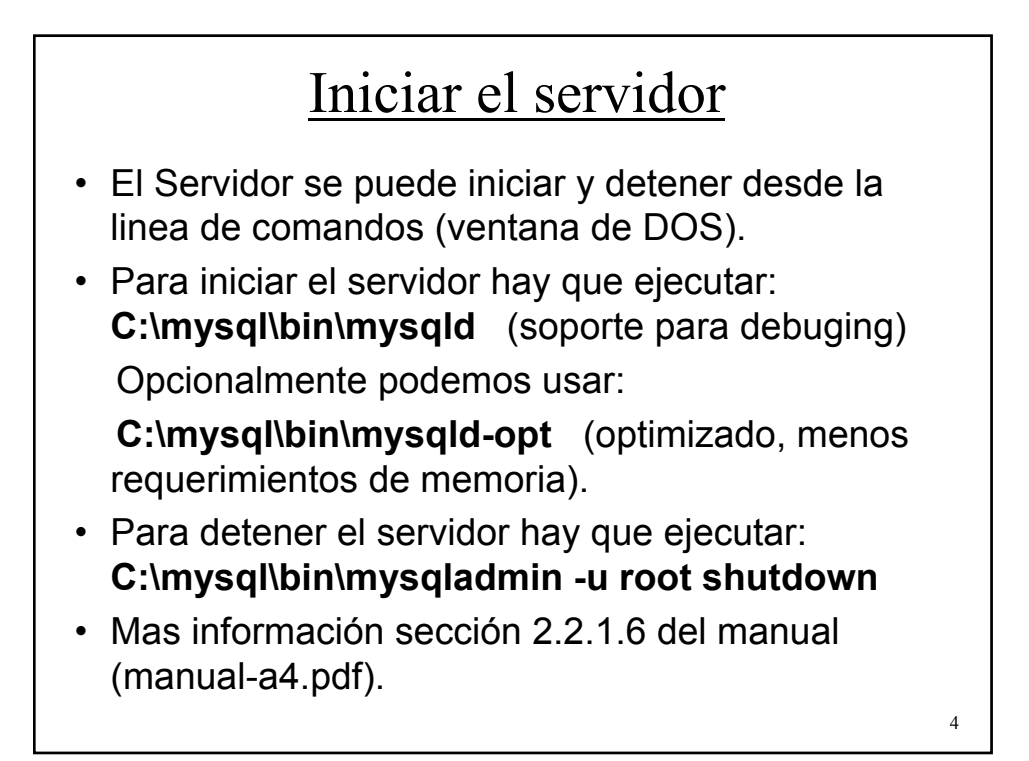

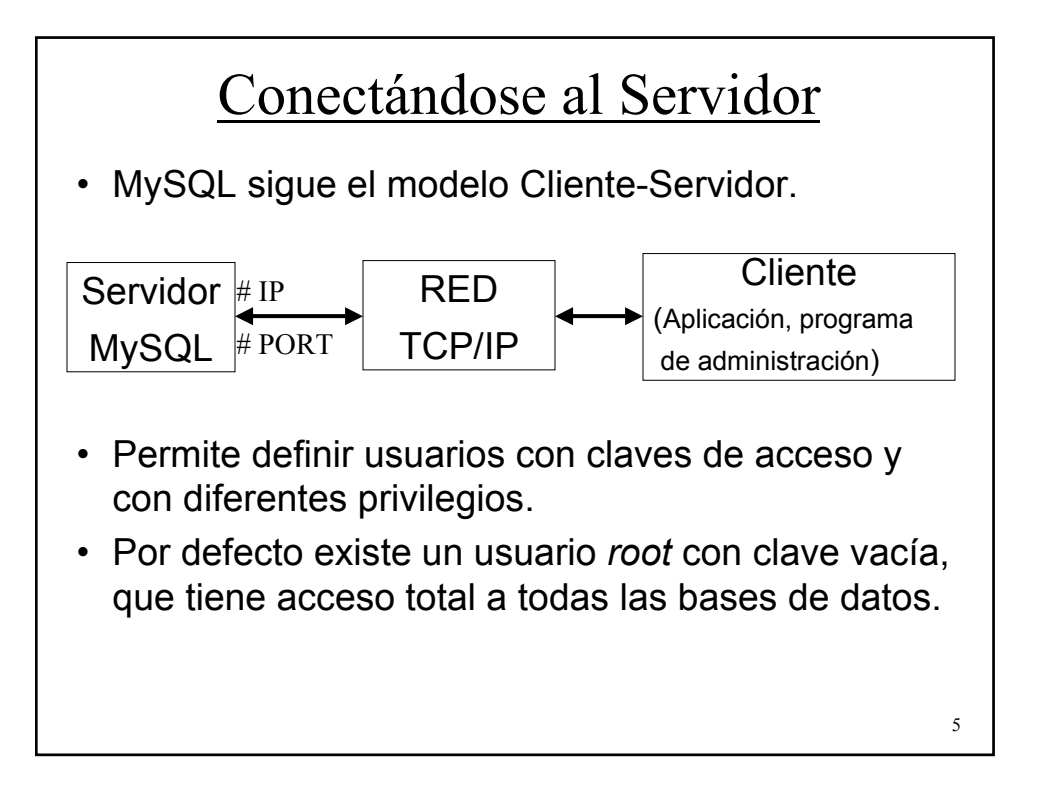

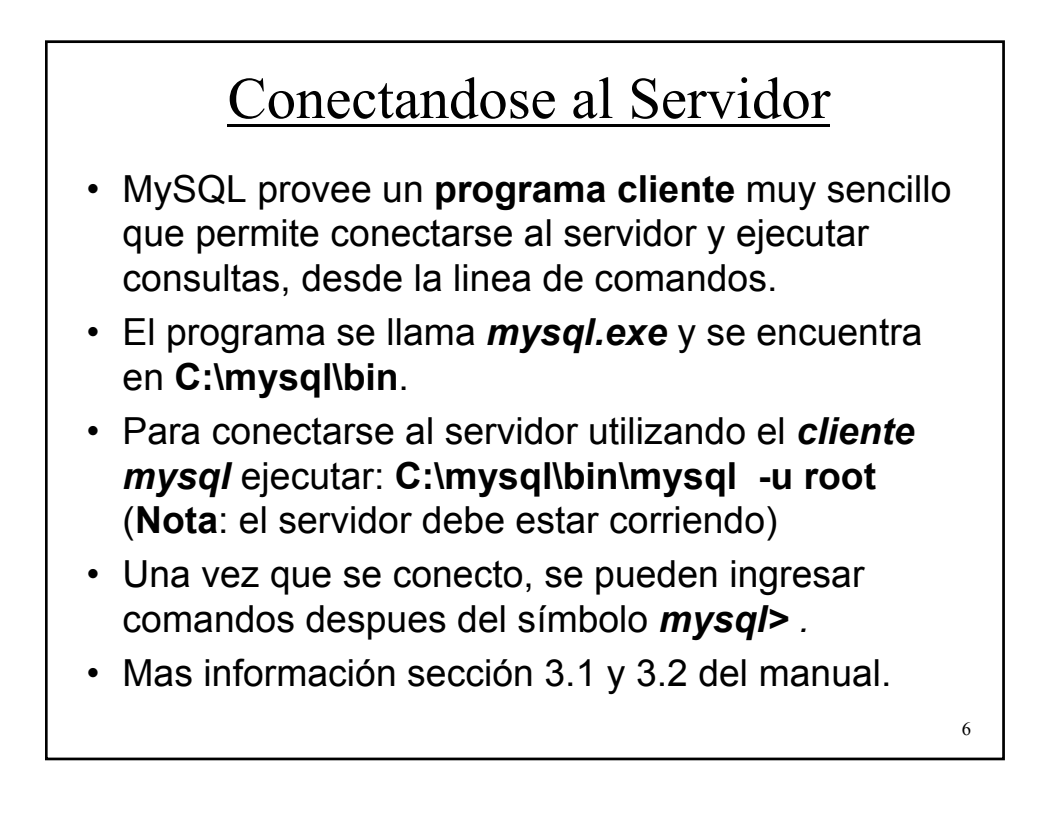

# Creando una base de datos Para crear una base de datos utilizando el cliente *mysql* hay dos opciones: Ingresar los comandos uno a uno desde la linea de comandos, es decir, crear la base de datos y luego crear tabla por tabla. (ver sección 3.3 del manual). Poner una secuencia de comandos en un archivo de texto, y ejecutar toda la secuencia de una vez. (Batch Mode - sección 3.5 del manual)

7

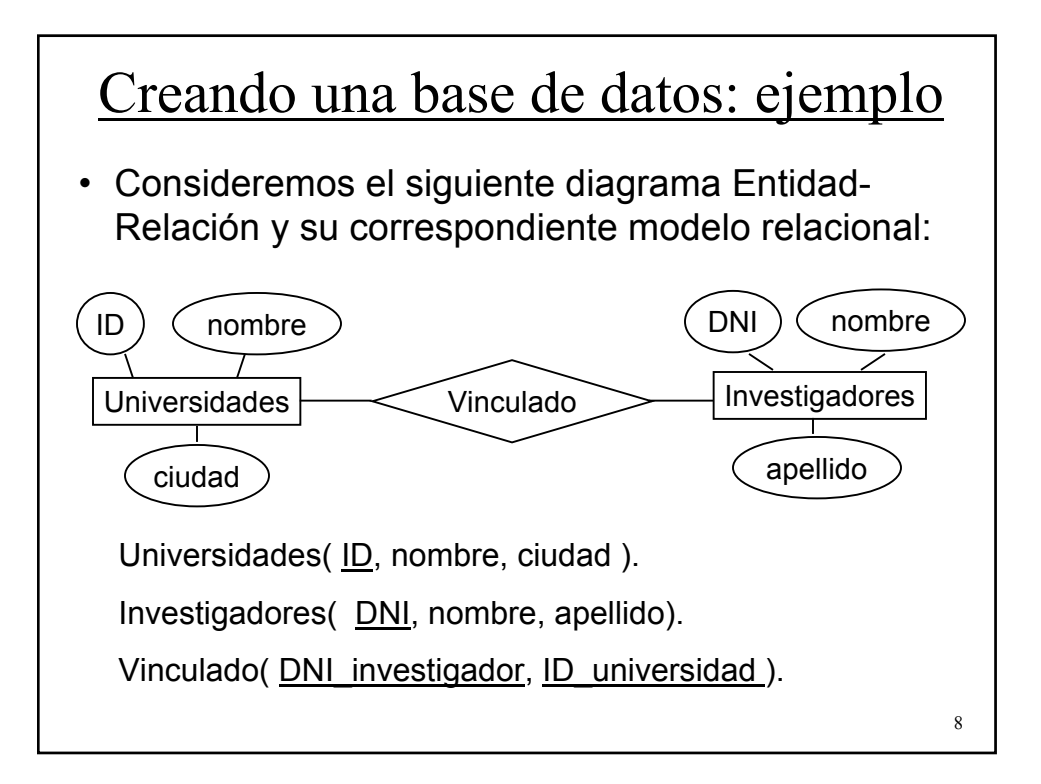

## Creando una base de datos: ejemplo

- Para crear la base de datos anterior utilizaremos la opción de **batch mode**.
- Creamos un archivo de texto (ejemplo.txt) con la secuencia de comandos necesarios para crear la base de datos.
- Luego ejecutamos:
   C:\mysql\bin\mysql -u root < ejemplo.txt</li>
- **Nota**: si uno de los comandos produce un error, los comandos que le siguen en la secuencia no se ejecutan, pero los comandos anteriores sí.

#### ¿Que es ODBC?

- ODBC (Open DataBase Connectivity) es una interface (API: Aplication Program Interface) estandar para acceder a Bases de Datos.
- Permite que cualquier aplicación acceda a una Base de Datos en cualquier Sistema de manejo de Base de datos (SMBD).
- Ventajas:
  - Se puede desarrollar y compilar una aplicación sin necesidad de especificar el SMBD.
  - Se puede cambiar el SMBD sin modificar la aplicación.
- Desventaja: mas lento que una conexión directa.

9

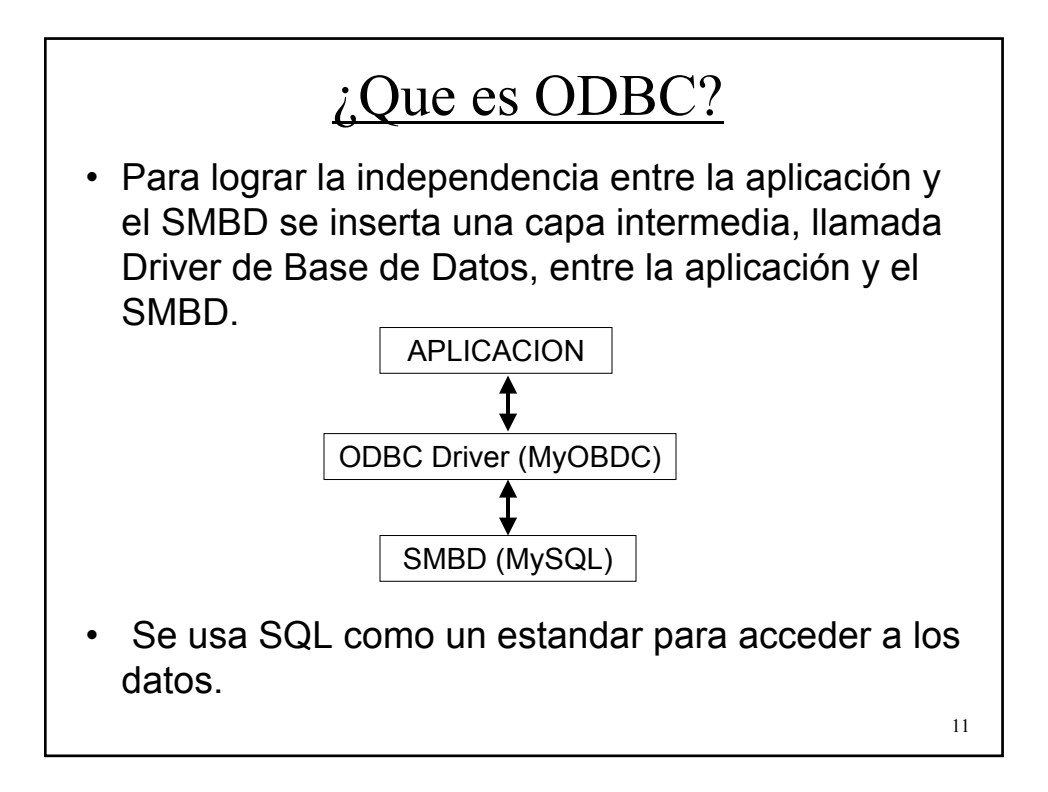

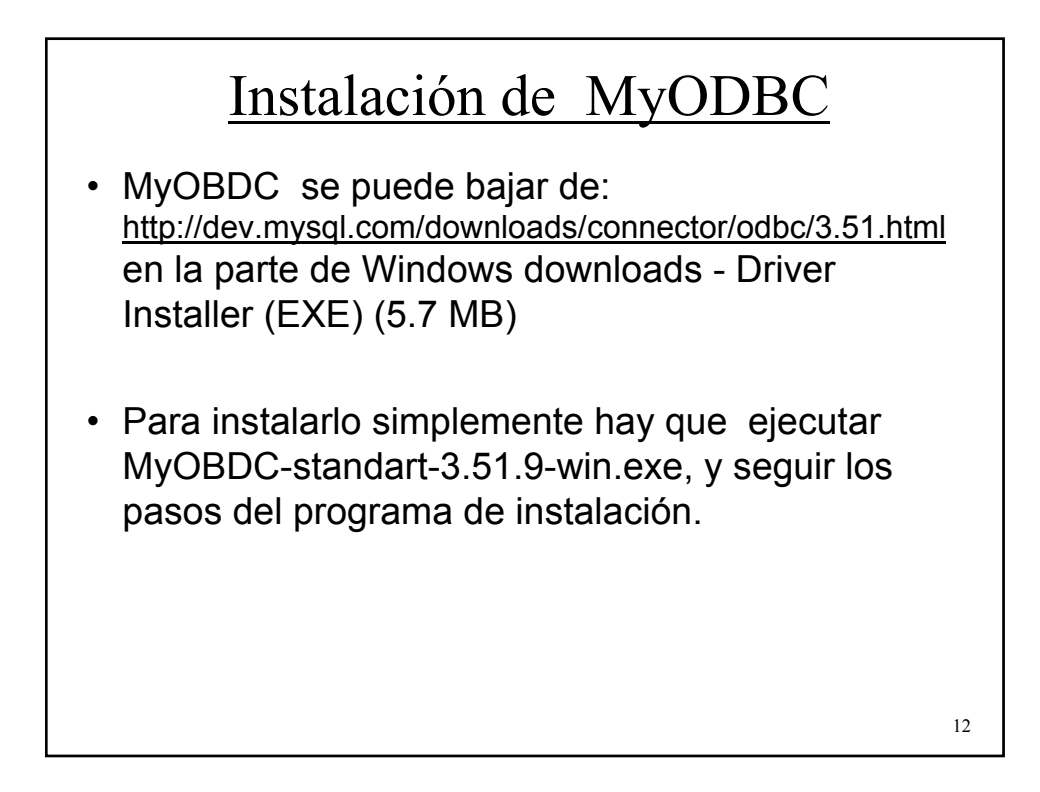

### Definir una fuente de datos ODBC

- Para poder acceder a una base de datos a través de ODBC debemos definir una fuente de datos (ver seccion 3.2 del manual.html)
- Para agregar y configurar una fuente de datos, utilizaremos el administrador de ODBC de windows:
  - IR al panel de control (Start  $\rightarrow$  settings $\rightarrow$  control panel)
  - En Windows XP hacer click en Performance and maintenance, Administrative tools y luego en Data Sources (ODBC).
  - En Windows 2000 idem XP, pero sin Performance and maintenance.

13

- En Windows 9X hacer click en ODBC 32-bit.

| <u>Detir</u> | <b>111 UNA TU</b>                                                | ente de d                                                                                                    | atos ODBC                          |
|--------------|------------------------------------------------------------------|----------------------------------------------------------------------------------------------------|------------------------------------|
|              | User DSN   System DSN   File                                     | DSN   Drivers   Tracing   Connectio                                                                           | n Pooling   About                  |
|              | Name Driver                                                      | r.                                                                                                    | Add                                |
|              | dBASE Files Micro<br>dbcacic MySG                                | isoft dBase Driver (*.dbf)<br>QL ODBC 3.51 Driver                                                             | Remove                             |
|              | Excel Files Micro                                                | soft Excel Driver (* xls)                                                                                     | Configure                          |
|              | An ODBC User data<br>the indicated data p<br>and can only be use | a source stores information about how<br>provider. A User data source is only v<br>ed on the current machine. | y to connect to<br>visible to you, |
|              | C                                                                | DK Cancel Apply                                                                                               | Help                               |
| Para ag      | regar la fuent                                                   | te de datos h                                                                                                 | acer click en Add                  |
|              |                                                                  |                                                                                                    | 14                                 |

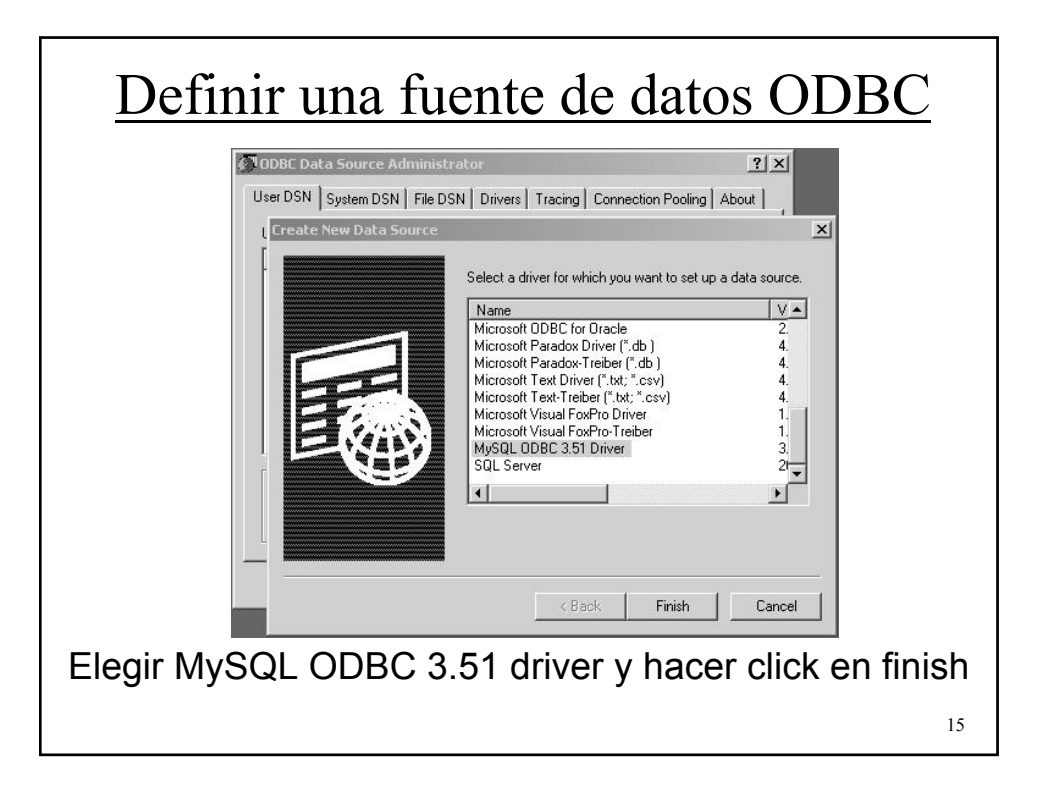

|     | 🖉 ODBC Data Source Administrator                                                                                                    | <u>? × </u>            |
|-----|----------------------------------------------------------------------------------------------------|------------------------|
|     | MySQL ODBC 3.51 Driver - DSN Configuration, Version 3.51.09         This dialog helps you in configuring the ODBC Data Source Name connect to MySQL server         DSN Information         Data Source Name:         eiemplo         Description:         MySQL COBC 3.51 Driver DSN | e, that you can use to |
|     | Host/Server Name(or IP): localhost<br>Database Name: ejemplo<br>User: root<br>Password:<br>Port (if not 3306): 3306<br>SQL command on connect                                                                                                    | MySQL                  |
|     | OK Cancel Options >> Test Data Sou                                                                                                    | Irce Help              |
| Com | pletar los campos como se<br>hacer click en Oł                                                                                                    | ve en la figura y<br>K |

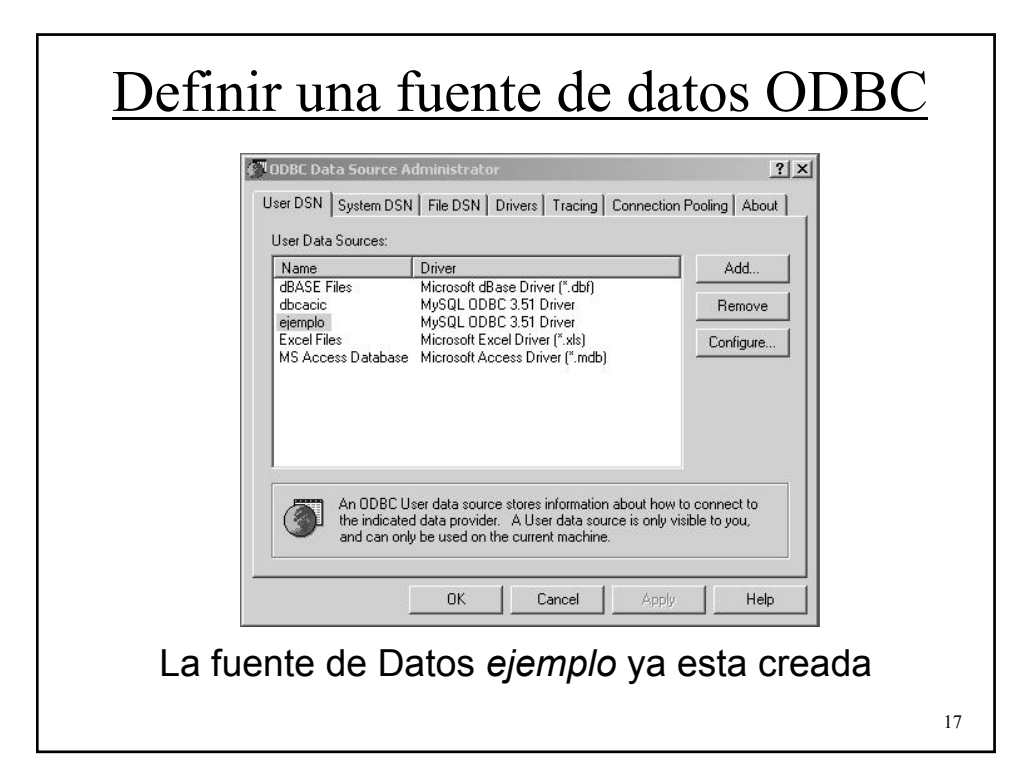

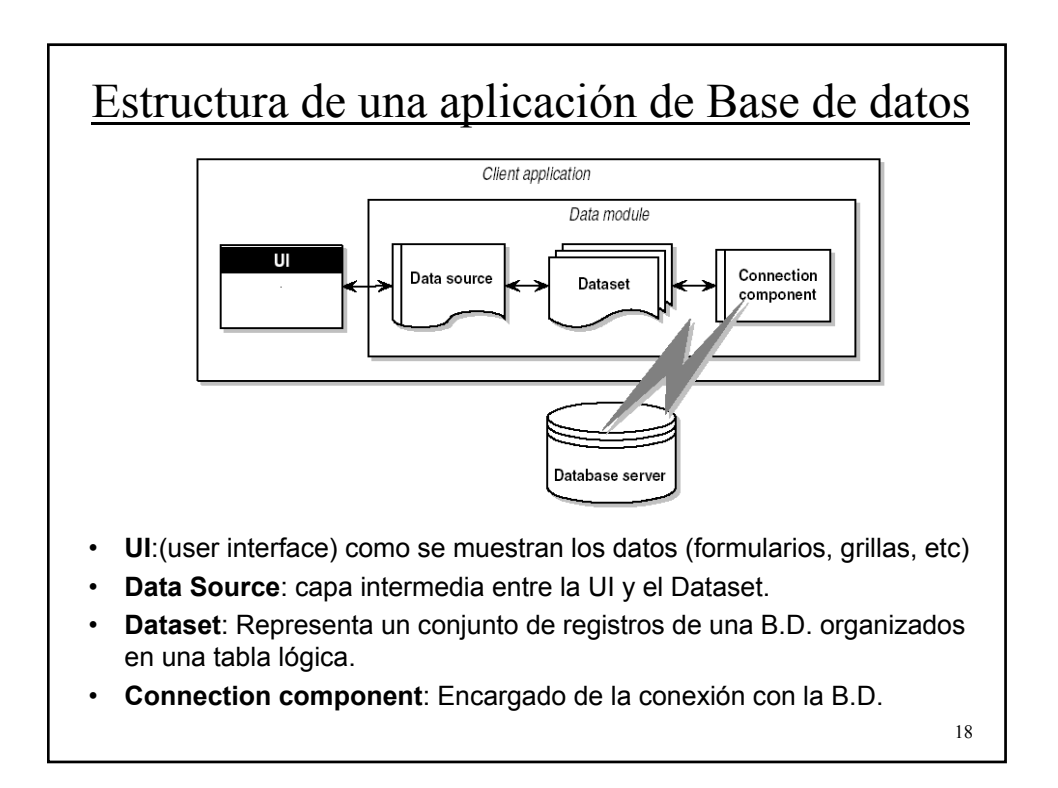

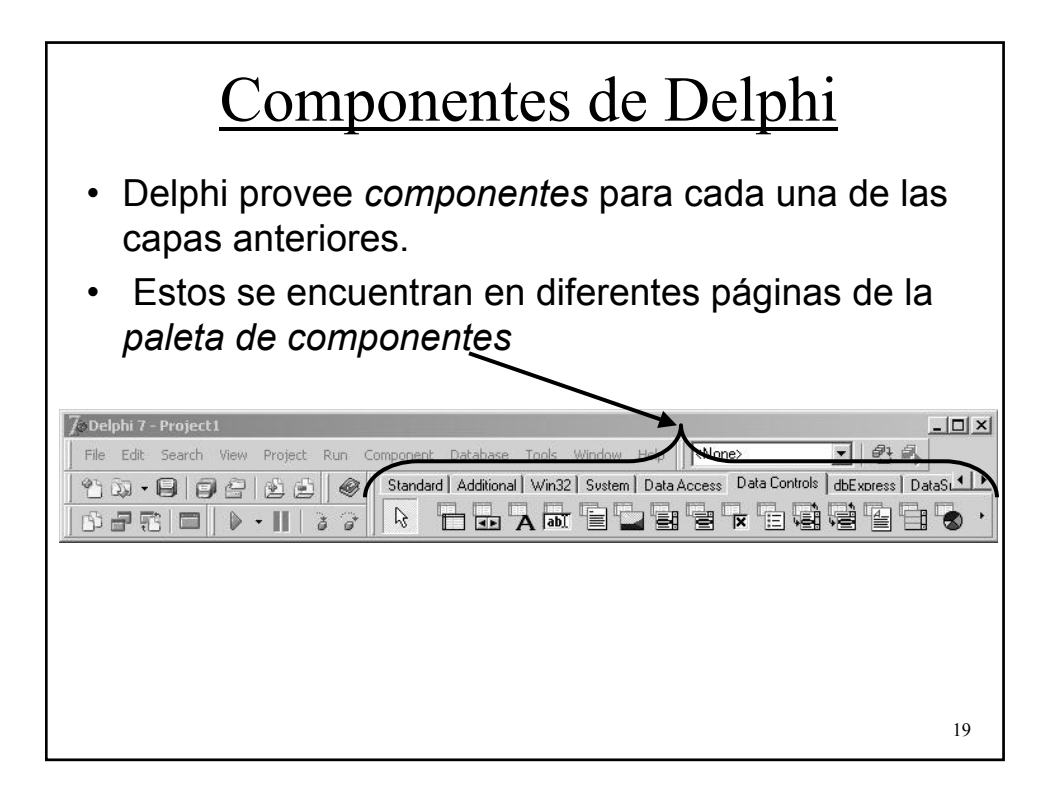

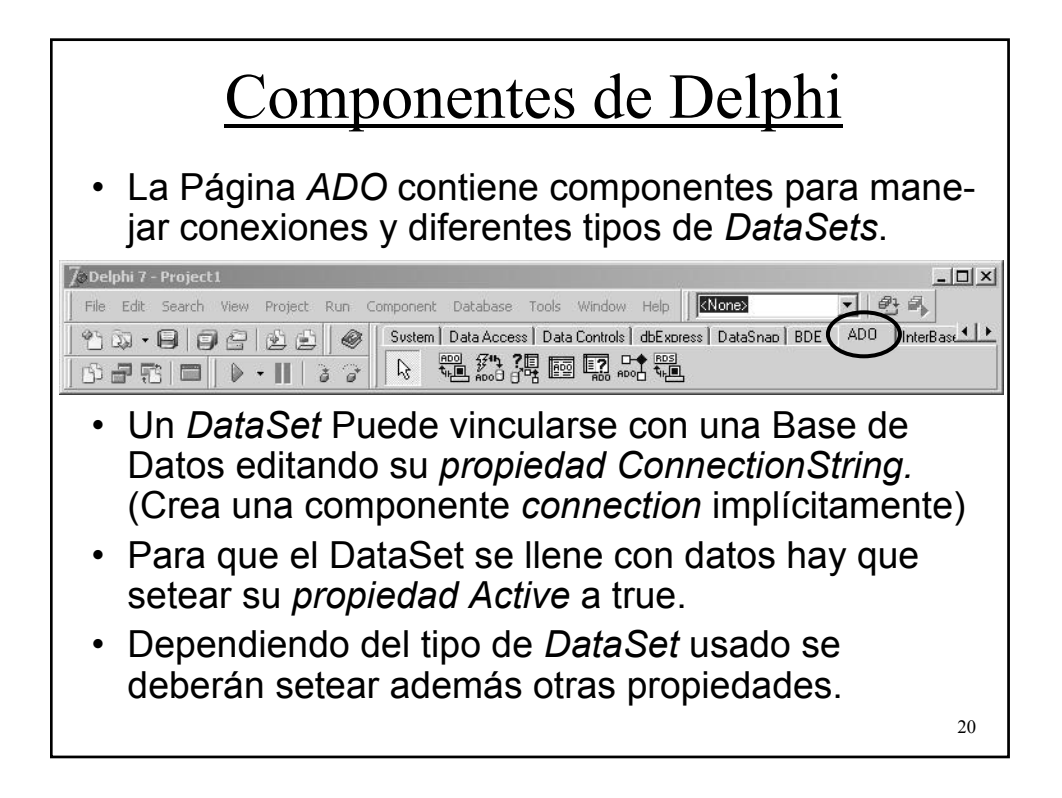

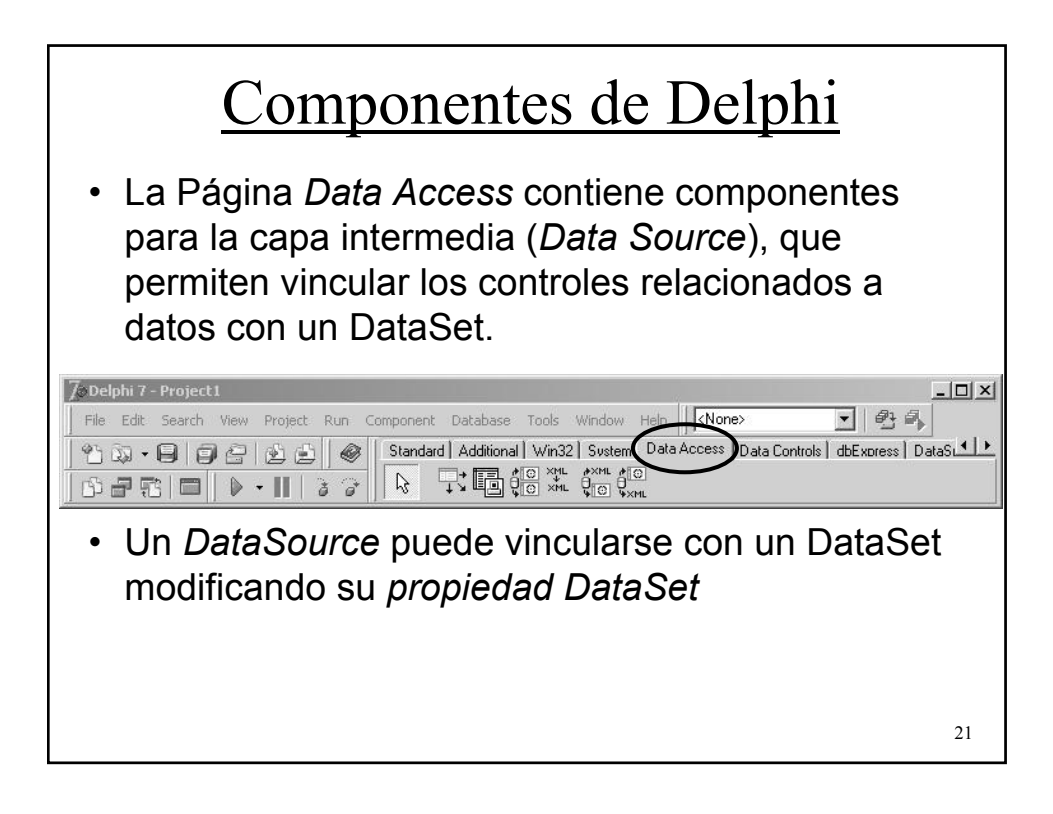

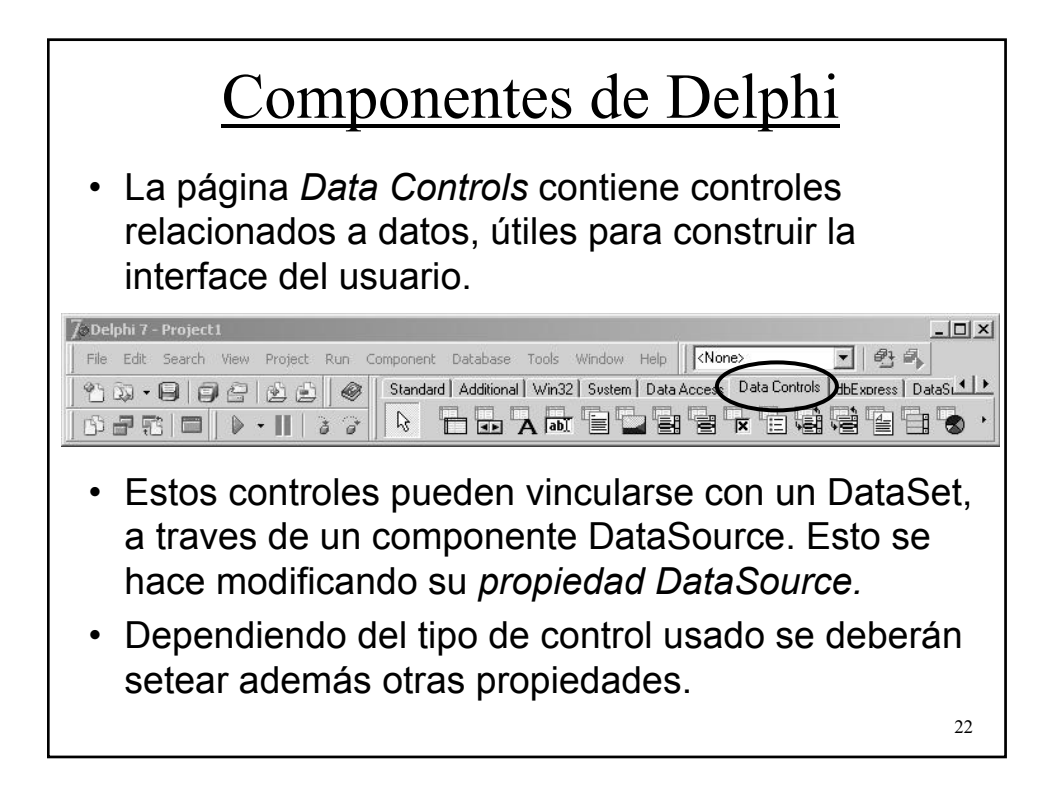

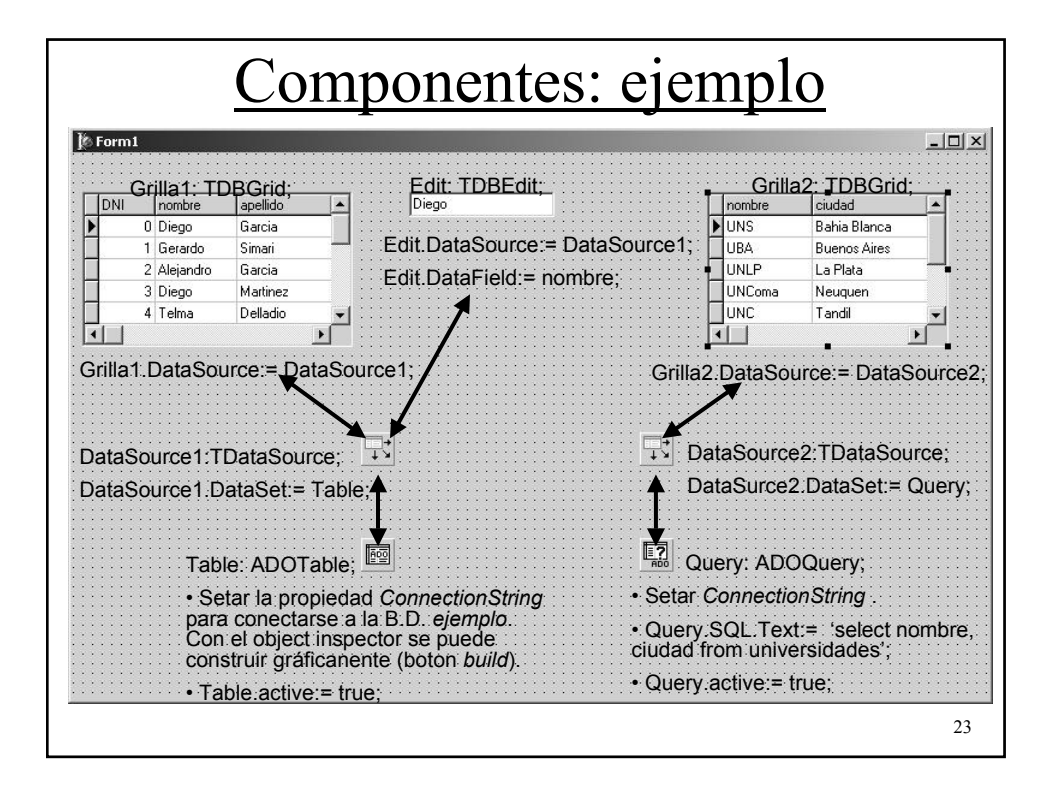